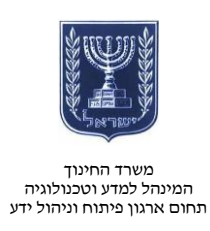

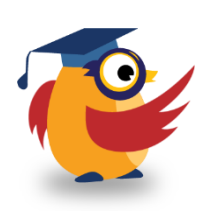

יוני 2014, סיוון תשע״ד

# JellyCam ארגז כלים: ICT מסמך מספר 83 - יצירת סרטוני ICT עם ICT ארגז כלים:

JellyCam היא תוכנה המאפשרת למשתמש ליצור סרטוני Stop Motion, כלומר - סרטונים המורכבים מתמונות בודדות היוצרות התרחשות רצופה.

בקשו מתלמידיכם לעשות שימוש בתוכנה כדי להמחיש נושאים שונים בלימודים, כגון : חציית ים סוף, פריסת הכוחות ערב הקמת המדינה וכדומה.

: קישור לסרטון הדרכה בנושא

https://www.youtube.com/watch?v=mdwhVUjwioo&feature=youtu.be

|                                    |                                                                                                    | הורדת התוכנה והתקנתה                              |
|------------------------------------|----------------------------------------------------------------------------------------------------|---------------------------------------------------|
| × <u>₽</u> *                       | JellyCam                                                                                                    | <ul> <li>היכנסו <u>לאתר</u> והורידו את</li> </ul> |
| TicklyPictures Projects © JellyCam | A simple stop motion animation maker.<br>What is JellyCam?                                                                                                    | התוכנה.                                           |
| © Wood Prints<br>Geogle+           | A Bard software for Windows and Berd computers     Counter days whereas the first and computers and block     Deport on a functional for signature     Windows the second software days and the second software days                                                                                                    | • התקינו את תוכנת Adobe Air,                      |
|                                    |                                                                                                    | הירשמו והתקינו את תוכנת                           |
|                                    |                                                                                                    | JellyCam                                          |
|                                    | Longer and a state Although to seek it to be if you don't have if get is any     Longer solve get Although and make many                                                                                                    | • לחצו על Start והפעילו את                        |
|                                    | Boring specs stuff needed to run JellyCam                                                                                                    |                                                   |
|                                    | Ventime  • 2.30Hot or faster stde-compatible processor; or helf Anse <sup>®</sup> 1 40Hot or faster processor for helbook casis devices  • Microsoft Vindews/b.W. Windows Server/b.2003, Windows Server 2008, Windows Visited Hume Perminin, Biomeric, Ultimatir, et Enterprise (acceleration) 4th indirect jum Service Pack 2; or Vindows 7  • 512Mar 6 RM-100E incommended) | התוכנה בלחיצה על 🖻.                               |
|                                    | Mac OS<br>+ Intel® Const "Das 1.1330/kt or faster processor<br>+ Mac OS X v10.5 or v10.7                                                                                                    |                                                   |

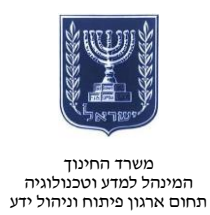

# מבנה המסך

| ובנה המסך פשוט ואינטואיטיבי: | n |
|------------------------------|---|
|------------------------------|---|

| פאול צפונה                                                                | שמירה                                                         |                                                                                                    |                                       |
|---------------------------------------------------------------------------|---------------------------------------------------------------|----------------------------------------------------------------------------------------------------|---------------------------------------|
| באונע בבייון ו<br>הו לי קרניים :ct:                                       | כשיצמ Save New Open                                           |                                                                                                    | FULL SCREEN                           |
| Views & Add W<br>Make<br>E Edit<br>Watch<br>About<br>Make Movie<br>Webcam | ebcam Pics<br>תצוגת מדיה                                      | This shows your movie so fa<br>This shows your movie so fa<br>It shows each frame in turn<br>the speed you set below. | תצוגה<br>מקדימה                       |
| Picture Files     Soundtrack     Title Screen     Create Video     Frame  | בשקיפות יובג בו אין אין אין אין אין אין אין אין אין אין       | Frames per Second: 5 - Pr<br>Current Frame:                                                                           | ריכוז הפריימים                        |
|                                                                           | צלמו תמונה במצלמ                                              |                                                                                                    | שירכיבו את סרטון                      |
| פאנל עריכה                                                                | אינטרנט<br>אינטרנט גוו the frames for<br>rou Can reorder them | you movie will appear here,<br>duplicate frames or delete them.                                                       |                                       |
| Select All Des                                                            | elect All Duplicate Reverse Delete                            |                                                                                                    |                                       |
| 📀 C 📰 O 🧿                                                                 |                                                               |                                                                                                    | HE (1380) - N 0 10 00 0654 09/06/2014 |

- פאנל צפייה
  - יצירה
  - עריכה
  - צפייה
- אודות המוצר
  - פאנל עריכה •
- מצלמת אינטרנט כמקור
  - תמונות כמקור
  - הוספת מוזיקה
  - הוספת דף פתיח
  - הפקת הסרטון
    - תצוגת מדיה :
    - צילום תמונה
  - הצגת פריים אחרון
- תצוגה מקדימה של הפריים האחרון
- ריכוז הפריימים שירכיבו את הסרטון •

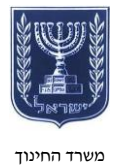

#### משרד החינוך המינהל למדע וטכנולוגיה תחום ארגון פיתוח וניהול ידע

# יצירת סרטון

- קיימים שני מקורות שבהם ניתן
   לעשות שימוש כדי ליצור את
   הסרטון :
  - מצלמת אינטרנט
    - תמונות
  - ניתן לשלב בין שני המקורות.

# שימו לב!

יצירת סרטון דורשת תכנון מקדים. מומלץ לכתוב תסריט מסודר להתרחשות שאתם מעוניינים לראות.

### צילום תמונות

- בשימוש במצלמת אינטרנט, מקמו עצמכם במרכז המסך.
  - בכל פעם שתרצו לצלם תמונה,
     לחצו על אוויד
  - קיים קושי במיקום מדויק של
     הגוף ואובייקטים נוספים בין
     תמונה לתמונה.
  - לשם כך ניתן להציג את הפריים
     האחרון שצילמתם בשקיפות.
  - להוספת שכבת שקיפות לחצו על
     show Onion Skin
- בלחיצה על הכפתור הוא יהפוך ל
   Hide Onion Skin

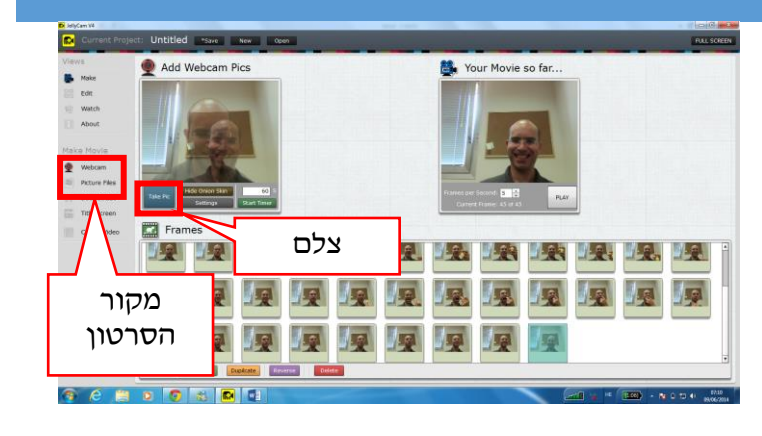

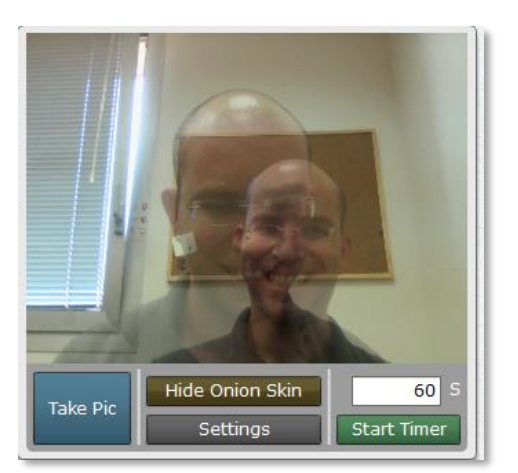

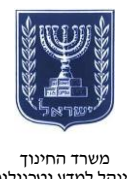

#### משרד החינוך המינהל למדע וטכנולוגיה תחום ארגון פיתוח וניהול ידע

### הוספת תמונות

- להוספת תמונות מוכנות לחצו על
   Picture Files
  - גררו את קובצי התמונות לחלון
     התצוגה.

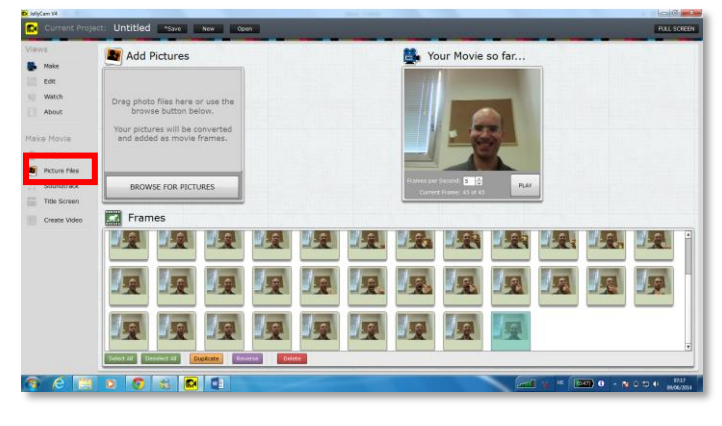

# הוספת דף פתיח

באפשרותכם להוסיף דף פתיח הכולל את שם הסרטון ואת שם היוצר.

> בדוגמה זו נעשה שימוש בתמונות שאוירו כדף פתיח.

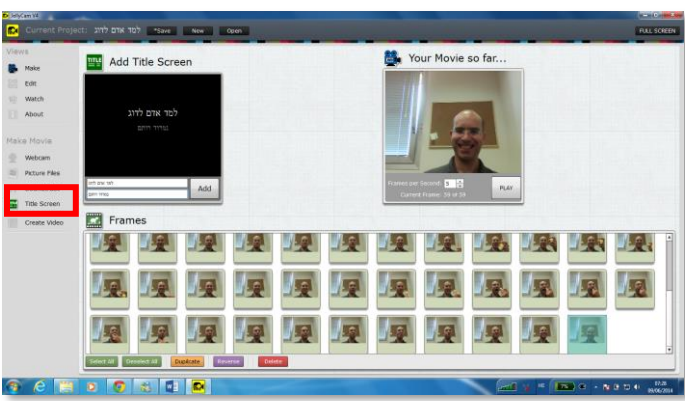

## עריכה

- לחצו על Edit.
- תוכלו לגרור את הפריימים כדי
   לשנות את סדר ההופעה שלהם.
- לעַתים יהיה צורך להפוך את סדר
   כל הפריימים. תוכלו לעשות זאת
   בלחיצה על ששות.
- צפו בסרטון של יוצר התוכנה שבו
   הוא הופך את סדר הפריימים.

| Current Projec  | at: Untitled Save        | New Open          |   |         | Aut so                  | REEN |
|-----------------|--------------------------|-------------------|---|---------|-------------------------|------|
| Views           | Frames                   |                   |   |         |                         |      |
| e vace<br>About |                          |                   |   |         |                         |      |
|                 | <u></u>                  |                   |   |         | L 12 12                 |      |
|                 |                          |                   |   |         |                         |      |
|                 |                          |                   |   |         |                         |      |
|                 | 1                        |                   |   |         |                         |      |
|                 | Select All Desselect All | Applant Toward To |   |         |                         |      |
| 🧿 e 📳           |                          | 4                 | - | and y = | (IIII) 0 - 10 L TO 4 NO | 123  |

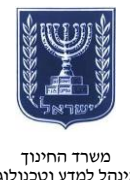

המינהל למדע וטכנולוגיה תחום ארגון פיתוח וניהול ידע

### תצוגה מקדימה

- לחצו על PLAY כדי לצפות בתצוגה מקדימה של עבודתכם.
- באפשרותכם להגדיר את המרווח • בין פריים לפריים על ידי הגדרת מספר הפריימים שייכנסו בשנייה.

| 🚆 Your Movie so far     |
|-------------------------|
| FEACH                   |
| A MAN°.                 |
| TRO FISHES              |
| Frames per Second: 5    |
| Current Frame: 48 of 45 |

# שמירה, הפקה והפצה

|               | Save Project ×                                                                                             | שמרו את הסרטון. |
|---------------|----------------------------------------------------------------------------------------------------|-----------------|
|               | Project Name: למד אדם לדוג                                                                                 |                 |
|               | All your JellyCam projects are stored here:<br>file:///C:/Users/nimrodr/Desktop/My%20JellyCam<br>%20Movies |                 |
|               | SAVE CANCEL                                                                                                |                 |
| 🔂 JellyCam V4 | 1 Y                                                                                                    |                 |

- . 🔳 Create Video לחצו על 🕨
- תנו שם לקובץ ובחרו מיקום • שמירה.

### שימו לב!

התוכנה יוצרת סרטונים בעלי סיומת flv, כלומר: סרטונים בפורמט המתאים ל-YouTube שלא כל נגן סרטונים יוכל לנגן.

.Create Vid לחצו על

| WS            | Create a Video File                                              |
|---------------|------------------------------------------------------------------|
| Make          |                                                                  |
| Edit          | Name: teach a man to fish .flv                                   |
| ) Watch       | Save here: BROWSE file:///C:/Users/nimrodr/Desktop/My            |
| About         | %20JellyCam%20Movies/~ALL_VIDEOS~                                |
|               | Create Vid                                                       |
| ake Movie     | To upload to YouTube, open up the                                |
| Webcam        | video directory and drag the file on to the YouTube upload page. |
| Picture Files | Open Video Directory                                             |
| Soundtrack    | Go To YouTube                                                    |
| Title Screen  |                                                                  |

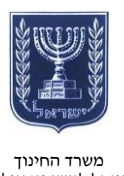

משרי הווינון המינהל למדע וטכנולוגיה תחום ארגון פיתוח וניהול ידע

- כדי לעלות סרטון ל-YouTube
   עליכם להיות רשומים בחשבון
   גוגל.
  - באתר לחצו על Upload.
- . הוסיפו פרטי מידע על הסרטון
  - גררו את הסרטון מהתיקייה
     לחלון.
- Publish בסיום ההעלאה לחצו על
   להפצה.

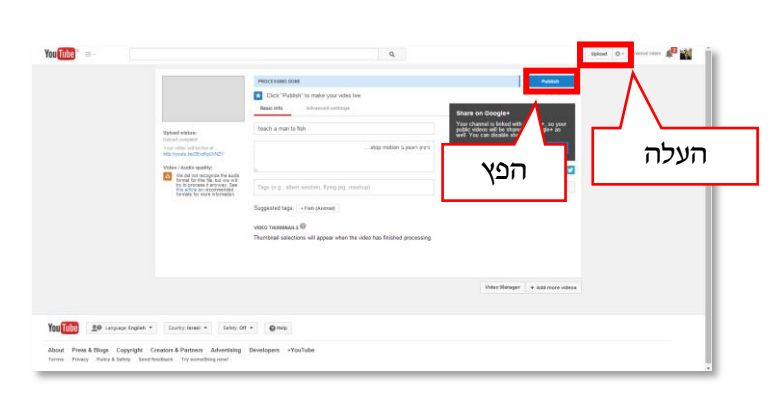

# שיתוף

תוכלו לשתף בכמה דרכים :

- העתיקו את כתובת האתר ושלחו
   בדואר אלקטרוני.
- עשו שימוש ברשתות החברתיות
   השונות.

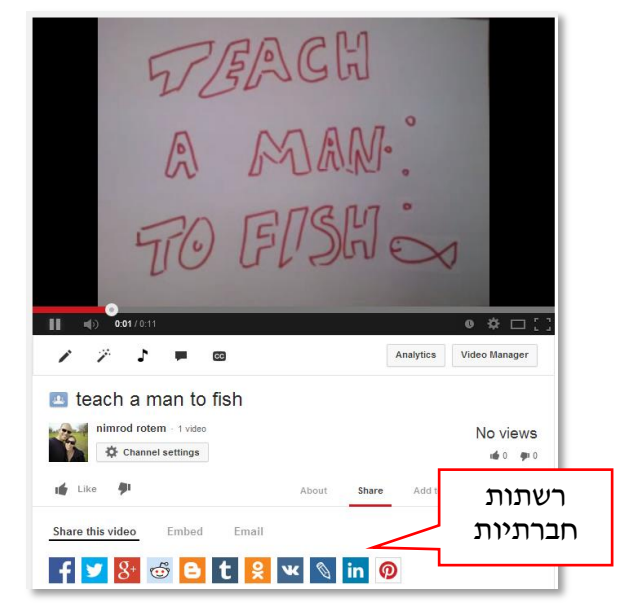

לדוגמה היכנסו <u>לקישור</u>.